# 配置FDM主動身份驗證(強制網路門戶)

## 目錄

<u>簡介條件</u> <u>密求用景路定證難</u> <u>疑難</u>

## 簡介

本文檔介紹具有主動身份驗證(強制網路門戶)整合的Firepower裝置管理器(FDM)的配置示例。此 配置使用Active Directory(AD)作為源和自簽名證書。

## 必要條件

#### 需求

思科建議您瞭解以下主題:

- Cisco Firepower威脅防禦(FTD)
- Active Directory(AD)
- 自簽名證書。
- 安全通訊端層 (SSL)

### 採用元件

本檔案中的資訊是根據以下軟體版本:

- Firepower威脅防禦6.6.4
- Active Directory
- PC測試

本文中的資訊是根據特定實驗室環境內的裝置所建立。文中使用到的所有裝置皆從已清除(預設))的組態來啟動。如果您的網路運作中,請確保您瞭解任何指令可能造成的影響。

#### 背景資訊

#### 通過主動身份驗證建立使用者身份

身份驗證是確認使用者身份的行為。使用主動身份驗證,當HTTP流量來自系統沒有使用者身份對 映的IP地址時,可以決定是否根據為系統配置的目錄對啟動流量流的使用者進行身份驗證。如果使 用者成功進行身份驗證,則IP地址被視為具有已身份驗證使用者的身份。

身份驗證失敗不會阻止使用者訪問網路。您的訪問規則最終決定向這些使用者提供哪些訪問許可權 。

#### 網路圖表

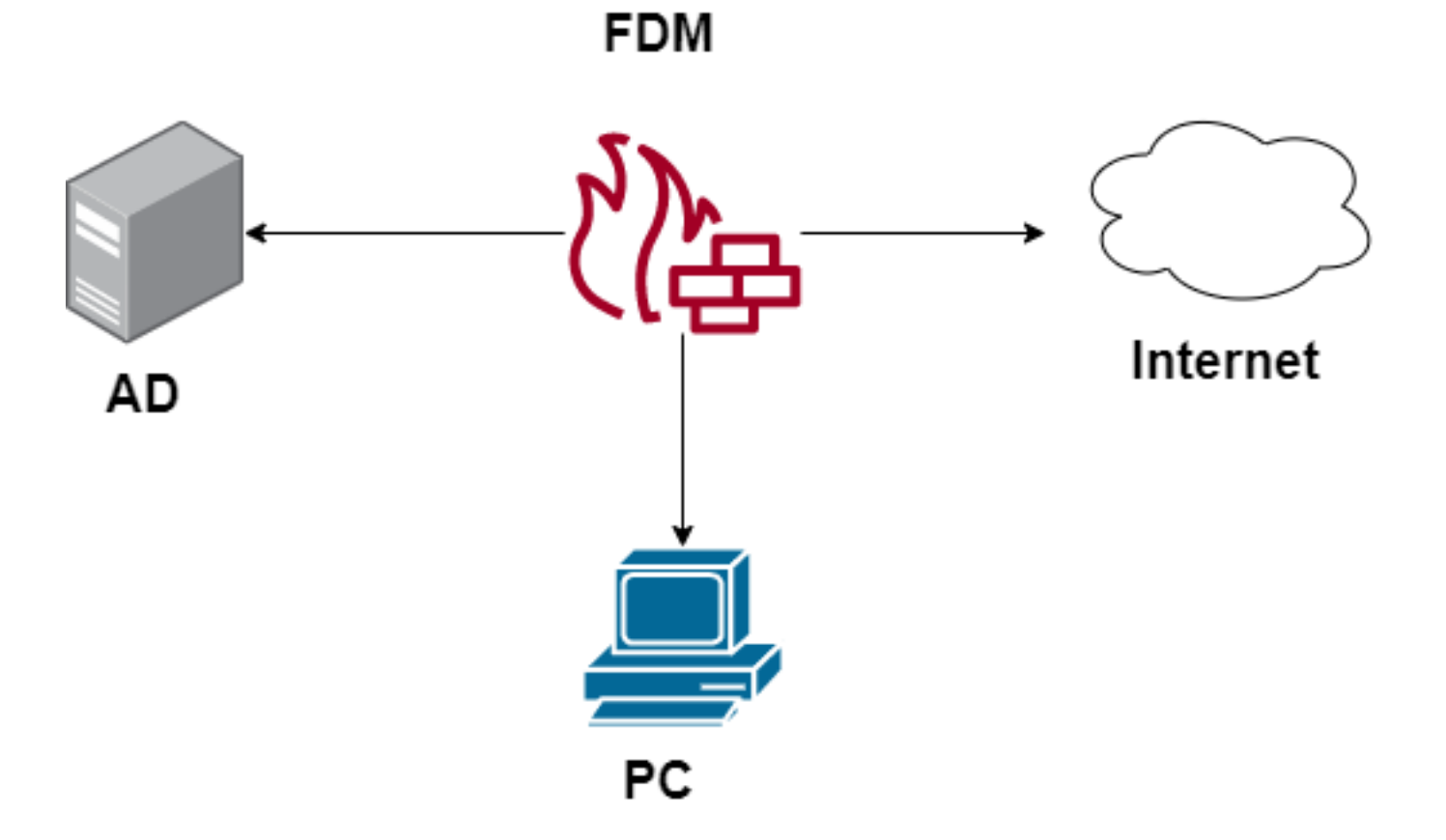

設定

#### 實施身份策略

要啟用使用者身份獲取,以便知道與IP地址關聯的使用者,您需要配置多個專案

步驟1.配置AD身份領域

無論主動收集使用者身份(通過提示使用者身份驗證)還是被動收集使用者身份,都需要配置具有 使用者身份資訊的Active Directory(AD)伺服器。

導航到對象 > Identity Services, 然後選擇AD選項以新增Active Directory。

| CISCO. Firepower Device | e Manager Monitoring Policies | Objects Device: firepower |          | ) * admin<br>* Administrator |
|-------------------------|-------------------------------|---------------------------|----------|------------------------------|
| Object Types ←          | Identity Sources              |                           |          |                              |
| C Networks              | 2 objects                     |                           | Q Search | +~                           |
| S Ports                 | # NAME                        | TYPE                      | VALUE    | RADIUS Server                |
| Security Zones          | 1 LocalIdentitySource         | LOCAL                     |          | RADIUS Server Group          |
| Application Filters     |                               |                           |          | AD                           |
| 6 <sup>9</sup> URLs     |                               |                           |          | Identity Services Engine     |
| Geolocations            |                               |                           |          |                              |
| Syslog Servers          |                               |                           |          |                              |
| 🔏 IKE Policies          |                               |                           |          |                              |
| 🐴 IPSec Proposals       |                               |                           |          |                              |
| AnyConnect Client Pro   |                               |                           |          |                              |
| State Identity Sources  |                               |                           |          |                              |
| L Users                 |                               |                           |          |                              |

### 新增Active Directory配置:

| Identity Realm is used for Identity Policies and Remote<br>this realm. | Access VPN. Any changes impact all features that use |
|------------------------------------------------------------------------|------------------------------------------------------|
| Name                                                                   | Туре                                                 |
| Active_Directory                                                       | Active Directory (AD)                                |
| Directory Username<br>sfua                                             | Directory Password                                   |
| e.g. user@example.com                                                  |                                                      |
| Base DN                                                                | AD Primary Domain                                    |
| CN=Users,DC=ren,DC=lab                                                 | ren.lab                                              |
| e.g. ou=user, dc=example, dc=com                                       | e.g. example.com                                     |
| Directory Server Configuration                                         |                                                      |
| 172.17.4.32:389                                                        | <u>Test</u> 👻                                        |
| Add another configuration                                              |                                                      |
|                                                                        | CANCEL                                               |

#### **步驟2.**建立自簽名證書

要建立強制網路門戶配置,需要兩個證書,一個用於強制網路門戶,另一個用於SSL解密。

您可以建立自簽名證書,如本例所示。

導覽至Objects > Certificates

| cisco. Firepower Devi | e Manager Monitoring Policies Objects | Device: firepower    | > 🖨 🗐 ?                                       | * admin<br>* Administrator |
|-----------------------|---------------------------------------|----------------------|-----------------------------------------------|----------------------------|
| Object Types ←        | Certificates                          |                      |                                               |                            |
| C Networks            | 120 objects                           |                      | Q Search                                      | + ~                        |
| S Ports               |                                       |                      | Preset filters: System defined - User defined | Add Internal CA            |
| Security Zones        | B NAME                                | туре                 |                                               | Add Internal Certificate   |
| 🐨 Application Filters | 1 NGFW-Default-InternalCA             | Internal CA          |                                               | Add Trusted CA Certificate |
| <b>n0</b> 1101 n      | 2 ssl_captive_portal                  | Internal CA          |                                               |                            |
| 6° URLS               | 3 DefaultInternalCertificate          | Internal Certificate |                                               |                            |
| Geolocations          | 4 DefaultWebserverCertificate         | Internal Certificate |                                               |                            |

強制網路門戶自簽名證書:

| Add Internal Certificate                      | 8 ×                              |
|-----------------------------------------------|----------------------------------|
| Name                                          |                                  |
| captive_portal                                |                                  |
| Country                                       | State or Province                |
| Mexico (MX)                                   | Mexico                           |
| Locality or City                              |                                  |
| Mexico                                        |                                  |
| Organization                                  | Organizational Unit (Department) |
| MexSecTAC                                     | MexSecTAC                        |
| Common Name                                   |                                  |
| fdmcaptive                                    |                                  |
| You must specify a Common Name to use the cer | tificate with remote access VPN. |
|                                               |                                  |
|                                               | CANCEL SAVE                      |

SSL自簽名證書:

# Add Internal CA

| Name                                  |            |                                  |
|---------------------------------------|------------|----------------------------------|
| ssl_captive_portal                    |            |                                  |
| Country                               |            | State or Province                |
| Mexico (MX)                           | ~          | Mexico                           |
| Locality or City                      |            |                                  |
| MEXICO                                |            |                                  |
| Organization                          |            | Organizational Unit (Department) |
| MexSecTAC                             |            | MexSecTAC                        |
| Common Name                           |            |                                  |
| ss_fdmcaptive                         |            |                                  |
| You must specify a Common Name to use | e the cert | ificate with remote access VPN.  |
|                                       |            |                                  |
|                                       |            | CANCEL SAVE                      |
|                                       |            |                                  |

#### 步驟3.創建身份規則

導航到Policies > Identity > select [+]按鈕以新增新的身份規則。

您需要建立身份策略才能配置活動身份驗證,該策略必須具有以下元素:

- AD身份源:與您在步驟編號1中新增的相同
- Action:主動身份驗證
- 伺服器證書:您在[In this scenario captive\_portal]之前建立的相同自簽名證書
- Type:HTTP Basic(在此示例場景中)

| Order Title                                | AD Identity Source | Action ACTIVE AUTHENTICATION                                                                                                    | username and password and     |
|--------------------------------------------|--------------------|----------------------------------------------------------------------------------------------------|-------------------------------|
| 1 v ad_captive                             | Active_Directory ~ | Active Auth  Active Auth  Activ | ity source to obtain the user |
| Source / Destination Active authentication |                    | PASSIVE AUTH Identity Sources are needed th Server Certificate      Captive_                                                                                                    | portal:885                    |
| SOURCE                                     |                    | ACTIVE AUTH<br>Captive Portal is needed                                                                                                    |                               |
| Zones + Networks                           | + Ports            | NO AUTH                                                                                                    | Ports/Protocols +             |
| ANY ANY                                    | ANY                | ANY                                                                                                    | ANY                           |
|                                            |                    |                                                                                                    |                               |
|                                            |                    |                                                                                                    |                               |

身份策略建立為活動身份驗證後,自動建立SSL規則,預設情況下,此規則設定為具有**Decrypt-Resign**的any規則,這意味著此規則中沒有SSL修改。

| 🛛 → 🖌            | SSL Decryption         | ightarrow Identity | ightarrow $ ightarrow$ Secu | rity Intelligence $	imes$       | $\rightarrow$ O NAT $\rightarrow$          | Access Cor                                 | ntrol $ ightarrow$ 😵 Ir | ntrusion     |      |         |         |
|------------------|------------------------|--------------------|-----------------------------|---------------------------------|--------------------------------------------|--------------------------------------------|-------------------------|--------------|------|---------|---------|
| SSL Decryption   | 1 rule                 |                    |                             |                                 |                                            |                                            | Q Search                |              |      |         | ф н     |
|                  |                        | SOURCE             |                             |                                 | DESTINATION                                |                                            |                         |              |      |         |         |
| # NAME           | ACTION                 | ZONES              | NETWORKS                    | PORTS                           | ZONES                                      | NETWORKS                                   | PORTS/PROTO             | APPLICATIONS | URLS | USERS   | ACTIONS |
| 🤟 🔝 Identity Pol | icy Active Authentical | ion Rules 🚺        |                             |                                 |                                            |                                            |                         |              |      |         |         |
| 1 ad_captive     | Re-Sign                | ANY                | ANY                         | ANY                             | ANY                                        | ANY                                        | ANY                     | ANY          | ANY  | Pending | E.      |
| SSL Native Rule  | es 🚺                   |                    |                             |                                 |                                            |                                            |                         |              |      |         |         |
|                  |                        |                    |                             | Th<br>Start i<br>CREATE SSL RUI | ere are no SSL Run<br>by creating the firs | les yet.<br>t SSL rule.<br>ADD PRE-DEFINET | DRULES                  |              |      |         |         |

| $\square \rightarrow \bigcirc SSL \ Decryption \rightarrow \bigotimes \ Identity \rightarrow \bigcirc \ Security \ Intelligence \rightarrow \bigcirc \ NAT \rightarrow \bigotimes \ Access \ Control \rightarrow \ \And \ Intrusion$ |                                                                                                    |              |       |                      |          |             |              |      |            |         |    |
|----------------------------------------------------------------------------------------------------|----------------------------------------------------------------------------------------------------|--------------|-------|----------------------|----------|-------------|--------------|------|------------|---------|----|
| SSL Decryption The rules in this section are automatically generated from rules in the identity policy                                                                                                    |                                                                                                    |              |       |                      | Q Search |             |              |      | <b>*</b> + |         |    |
| # NAME                                                                                                    | NAME that implement active authentication. These<br>SSL decryption rules are read-only. These<br>rules are always evaluated before the SSL<br>native rules. |              | PORTS | DESTINATION<br>ZONES | NETWORKS | PORTS/PROTO | APPLICATIONS | URLS | USERS      | ACTIONS |    |
| 🕘 🔝 Identity Policy A                                                                                                    | ctive Authentica                                                                                                    | tion Rules 🐧 |       |                      |          |             |              |      |            |         |    |
| 1 ad_captive                                                                                                    | Re-Sign                                                                                                    | ANY          | ANY   | ANY                  | ANY      | ANY         | ANY          | ANY  | ANY        | Pending | E. |
| SSL Native Rules                                                                                                    |                                                                                                    |              |       |                      |          |             |              |      |            |         |    |
| There are no SSL Rules yet.<br>Start by creating the first SSL rule.                                                                                                    |                                                                                                    |              |       |                      |          |             |              |      |            |         |    |
|                                                                                                    | CREATE SSL RULE Or ADD PRE-DEFINED RULES                                                                                                    |              |       |                      |          |             |              |      |            |         |    |

步驟4.在訪問控制策略中建立訪問規則

您需要允許**埠885/tcp**,它將流量重定向到強制網路門戶身份驗證。導覽至Policies > Access Control,然後新增訪問規則。

|                                  | Action                                      |                                                                          |                                                                                                    |                                                                                                    |
|----------------------------------|---------------------------------------------|--------------------------------------------------------------------------|----------------------------------------------------------------------------------------------------|----------------------------------------------------------------------------------------------------|
| 3                                | Allow 🗸                                     |                                                                          |                                                                                                    |                                                                                                    |
| pplications URLs <sup>9</sup> Us | sers Intrusion Policy                       | File policy Logging                                                      |                                                                                                    |                                                                                                    |
|                                  |                                             | DESTINATION                                                              |                                                                                                    |                                                                                                    |
| Networks +                       | Ports +                                     | Zones +                                                                  | Networks +                                                                                                    | Ports/Protocols +                                                                                                    |
| ANY                              | ANY                                         | ANY                                                                      | ANY                                                                                                    | ≤ 885                                                                                                    |
|                                  |                                             |                                                                          |                                                                                                    |                                                                                                    |
|                                  | e URLs <sup>®</sup> Us<br>Networks +<br>ANY | Action  Action  Allow  Allow  Any  ANY  ANY  ANY  ANY  ANY  ANY  ANY  AN | Action  Action  Action  Action  Allow  Allow | Action  Action  Action  Action  Action  Allow  Allow  Allo |

# 如果需要檢查使用者是否從AD下載,可以編輯訪問規則並導航到Users部分,然後在AVAILABLE USERS上,可以驗證FDM已經有多少使用者。

| Order Title                                          |                     |        |       | Action           |                                                           |
|------------------------------------------------------|---------------------|--------|-------|------------------|-----------------------------------------------------------|
| 1 ∨ ad_ca                                            | ptive               |        |       | Allow            | <b>~</b>                                                  |
| Source/Destination                                   | Applications        | URLs   | Users | Intrusion Policy | File policy                                               |
| AVAILABLE USERS                                      | -                   |        |       | E                | 🚉 CONTRO                                                  |
| <ul> <li>Filter</li> <li>Identity Sources</li> </ul> | Groups Users        |        |       |                  | If you config<br>address, yo<br>membership<br>appropriate |
| Active_Directo                                       | ry \ luis           |        | •     |                  | network acc                                               |
| Active_Directo                                       | ry \ ngfwtac        |        |       |                  | nom one gr                                                |
| Special-Identit                                      | ies-Realm \ No Auth | entica |       |                  |                                                           |
| Active_Directo                                       | ry \ ren            |        |       |                  |                                                           |
| Active_Directo                                       | ry∖ <b>sfua</b>     |        |       |                  |                                                           |
| Active_Directo                                       | rv \ testuser       |        | -     |                  |                                                           |
| Create new Identity Rea                              | Im CANCEL           | ОК     |       |                  |                                                           |
|                                                      |                     |        |       |                  |                                                           |

請記得部署配置更改。

## 驗證

驗證使用者裝置在導航到HTTPS站點時是否收到此覈取方塊。

| https://10.115.117.43:885/x.auth? × +                                                                             |                                                                    |  |  |  |  |  |  |  |
|----------------------------------------------------------------------------------------------------|--------------------------------------------------------------------|--|--|--|--|--|--|--|
| ← → C ① 10.115.117.43:885/x.auth?s=dOF7LRChg4FKX2BCiK46wfdQKDJMAXeaLGcyYeiycuc%3D&u=http%3A%2F%2Fwww.cisco.com%2F |                                                                    |  |  |  |  |  |  |  |
|                                                                                                    | Sign in https://10.115.117.43:885 Username Password Sign in Cancel |  |  |  |  |  |  |  |

### 輸入使用者AD憑據。

| S https://10.115.117.43:885/x.auth?           | × +                                       |                        |                                      |                                                 |                           |                         |
|-----------------------------------------------|-------------------------------------------|------------------------|--------------------------------------|-------------------------------------------------|---------------------------|-------------------------|
| ← → C ③ 10.115.117.43                         | 3:885/x.auth?s=dOF7LRC                    | hg4FKX2BCiK46wfd0      | QKDJMAXeaLGcyYeiycu                  | c%3D&u=http%3A%2F%2F                            | www.cisco.com%2F          |                         |
|                                               |                                           |                        |                                      | Sign in<br>https://10.1<br>Username<br>Password | 15.117.43:885             | Sign in Cancel          |
| Gisco - Networking, Cloud, and ⊂ x +<br>← → C | Products Support & Learn                  | Partners Events & Vide | 205                                  |                                                 |                           | Q & ⊕₩                  |
| Kiva and re                                   | Cisco: Creating in<br>etail opportunities | Active expl            | oit of Kaseya VSA in supply-         | chain attack. Read the Talos b                  |                           | s time to take the lead |
|                                               | Design Guides                             | <br>Find Training      | දියි<br>Learning &<br>Certifications | ()<br>Software Downloads                        | දුරියි<br>Cisco Community | Activate Windows        |

# 疑難排解

可以使用user\_map\_query.pl指令碼驗證FDM具有使用者ip對映

WARNING: This script was not tested on this major version (6.6.0)! The results may be unexpected. Current Time: 06/24/2021 20:45:54 UTC Getting information on username(s)... \_ \_ \_ User #1: ngfwtac \_ \_ \_ TD: 8 Last Seen: 06/24/2021 20:44:03 UTC for\_policy: 1 Realm ID: 4 \_\_\_\_\_ Database ------##) IP Address [Realm ID] 1) :: ffff: 10.115.117.46 [4] ##) Group Name (ID) [realm: Realm Name (ID)] 1) Domain Users (12) [realm: Active\_Directory (4)] 在清潔模式下,您可以配置:

#### 系統支援identity-debug以驗證重定向是否成功。

```
> system support identity-debug
Enable firewall-engine-debug too? [n]: y
Please specify an IP protocol:
Please specify a client IP address: 10.115.117.46
Please specify a client port:
Please specify a server IP address:
Please specify a server port:
Monitoring identity and firewall debug messages
10.115.117.46-55809 > 72.163.47.11-53 17 AS 1-1 I 1 deleting firewall session flags = 0x10001,
fwFlags = 0x100
10.115.117.46-55809 > 72.163.47.11-53 17 AS 1-1 I 1 Logging EOF as part of session delete with
rule_id = 1 ruleAction = 2 ruleReason = 0
10.115.117.46-50611 > 142.250.138.94-443 6 AS 1-1 I 0 Got end of flow event from hardware with
flags 00010001. Rule Match Data: rule_id 0, rule_action 0 rev_id 0, rule_flags 2
10.115.117.46-50611 > 142.250.138.94-443 6 AS 1-1 I 0 Logging EOF for event from hardware with
rule_id = 1 ruleAction = 2 ruleReason = 0
10.115.117.46-50611 > 142.250.138.94-443 6 AS 1-1 I 0 : Received EOF, deleting the snort
session.
10.115.117.46-50611 > 142.250.138.94-443 6 AS 1-1 I 0 deleting firewall session flags = 0x10003,
fwFlags = 0x114
10.115.117.46-65489 > 72.163.47.11-53 17 AS 1-1 I 1 deleting firewall session flags = 0x10001,
fwFlags = 0x100
10.115.117.46-65489 > 72.163.47.11-53 17 AS 1-1 I 1 Logging EOF as part of session delete with
rule_id = 1 ruleAction = 2 ruleReason = 0
10.115.117.46-65489 > 173.36.131.10-53 17 AS 1-1 I 1 deleting firewall session flags = 0x10001,
fwFlags = 0x100
10.115.117.46-65489 > 173.36.131.10-53 17 AS 1-1 I 1 Logging EOF as part of session delete with
rule_id = 1 ruleAction = 2 ruleReason = 0
10.115.117.46-53417 > 72.163.47.11-53 17 AS 1-1 I 0 deleting firewall session flags = 0x10001,
fwFlags = 0x100
10.115.117.46-53417 > 72.163.47.11-53 17 AS 1-1 I 0 Logging EOF as part of session delete with
rule_id = 1 ruleAction = 2 ruleReason = 0
10.115.117.46-63784 > 72.163.47.11-53 17 AS 1-1 I 1 Starting authentication (sfAuthCheckRules
params) with zones 2 -> 3, port 63784 -> 53, geo 16671760 -> 16671778
10.115.117.46-63784 > 72.163.47.11-53 17 AS 1-1 I 1 looked for user_id with realm_id 4 auth_type
```

```
2, returning realm_id 4 auth_type 2 user_id 8
10.115.117.46-63784 > 72.163.47.11-53 17 AS 1-1 I 1 found active binding for user_id 8 in realm
4
10.115.117.46-63784 > 72.163.47.11-53 17 AS 1-1 I 1 matched auth rule id = 2023803385 user_id =
8 \text{ realm_id} = 4
10.115.117.46-63784 > 72.163.47.11-53 17 AS 1-1 I 1 new firewall session
10.115.117.46-63784 > 72.163.47.11-53 17 AS 1-1 I 1 using HW or preset rule order 4, 'Default
Action', action Allow and prefilter rule 0
10.115.117.46-63784 > 72.163.47.11-53 17 AS 1-1 I 1 HitCount data sent for rule id: 1,
10.115.117.46-63784 > 72.163.47.11-53 17 AS 1-1 I 1 allow action
10.115.117.46-50619 > 142.250.138.94-443 6 AS 1-1 I 0 Starting authentication (sfAuthCheckRules
params) with zones 2 -> 3, port 50619 -> 443, geo 16671760 -> 16671778
10.115.117.46-50619 > 142.250.138.94-443 6 AS 1-1 I 0 looked for user_id with realm_id 4
auth_type 2, returning realm_id 4 auth_type 2 user_id 8
10.115.117.46-50619 > 142.250.138.94-443 6 AS 1-1 I 0 found active binding for user_id 8 in
realm 4
10.115.117.46-50619 > 142.250.138.94-443 6 AS 1-1 I 0 matched auth rule id = 2023803385 user_id
= 8 \text{ realm_id} = 4
10.115.117.46-50619 > 142.250.138.94-443 6 AS 1-1 I 0 new firewall session
10.115.117.46-50619 > 142.250.138.94-443 6 AS 1-1 I 0 using HW or preset rule order 4, 'Default
Action', action Allow and prefilter rule 0
10.115.117.46-50619 > 142.250.138.94-443 6 AS 1-1 I 0 HitCount data sent for rule id: 1,
10.115.117.46-50619 > 142.250.138.94-443 6 AS 1-1 I 0 allow action
參考:
```

https://www.cisco.com/c/en/us/td/docs/security/firepower/660/fdm/fptd-fdm-config-guide-660/fptdfdm-identity.html#id\_71535

https://www.cisco.com/c/en/us/td/docs/security/firepower/660/fdm/fptd-fdm-config-guide-660/fptd-fdm-identity-sources.html#task\_83008ECD0DBF4E388B28B6247CB2E64B